## Setting the system static pressure

Models are supplied with the Auto Fan (AF) setting enabled and the Static Pressure (SP) setting disabled, or set to 0. To disable AF and enable the desired system SP setting via the controller, do the following:

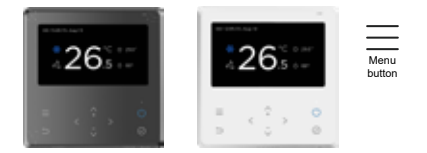

## Deluxe Controller (CNTRLDRCIPW/B)

- 1. Turn the system OFF at the controller.
- 2. Press the menu and power buttons at the same time—hold for 7 seconds.
- 3. Select 'Setting' and press enter (tick).
- 4. M1 will display on the screen, press enter.
- 5. Press the down button to highlight 'Channel 8' and press enter.
- 6. When AF mode is enabled the static pressure of the system will be automatically selected by the system.
- 7. With AF mode disabled, change the system static pressure manually by selecting 'Static Pressure Setting' and pressing enter.
- 8. Select SP1, SP2, SP3, or SP4 and press enter.
- 9. Ensure that AF is set to 'Off'.
- 10. Return to the home screen by pressing the menu and power buttons at the same time (no need to hold).

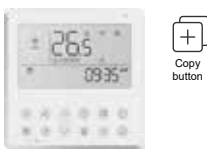

Standard Controller (CNTRLDRCINW)

- 1. Turn the system OFF at the controller.
- 2. Press the copy button for 3 seconds, then press enter (tick) to confirm.
- 3. Press the up or down button to select SP: E1-E2-E2B-E3-E4-**SP**-AF-CF
- 4. Press the enter button to confirm.
- 5. Press the up or down button to select SP setting. The numbers will be shown on the display in sequence 0 1 2 3 4, select one of these numbers.
- 6. Press the enter button to confirm.